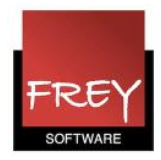

# Eksport fra Untis til WebUntis - elevgrupper

Når du eksporterer undervisning fra Untis til WebUntis er identificeringen af undervisningen baseret på en af kombination af kolonnerne KLASSE og FAG i Untis.

Hvis denne kombination er ens for flere undervisningsrækker betragtes undervisningen som: **Ikke entydig undervisning.** 

Se eksempler på "Ikke entydig undervisning" på næste side.

I eksporten er der brug for at vide, om undervisninger med samme indhold i kolonnerne KLASSE OG FAG skal betragtes som én undervisning eller forkellige undervisninger. Det har fx betydning, hvis I fraværsregistrering i WebUntis eller du har knyttet forskellige tekster til den ikke entydige undervisning.

Som skemalæggeren kan du i kolonnen **Elevgruppe** præcisere, hvordan den "ikke entydig undervisning" skal vises i skemaerne i WebUntis. Det kan dreje sig om:

- Kollisioner skemalagt i Untis
- Flere lærere på en kobling
- Tekster på "ikke entydig undervisningen" i Untis.

Er undervisningen ikke entydigt (identificerbar), får du en advarsel om, at der er ikke entydige undervisning, når du eksporterer undervisningen. Der kommer samtidig en liste over de undervisninger, der ikke er entydige. Se næste skærmdump.

| Ikke-entydig underv    | isning                                        |                      |                       |                                     |                                                               |
|------------------------|-----------------------------------------------|----------------------|-----------------------|-------------------------------------|---------------------------------------------------------------|
| Nr Undervisning        | Konflikt-undervisning                         | Fag                  | Klasse(r)             | Identifikationskendetegn            |                                                               |
| 1 Undv: 489, Kobl.: 0  | Undv: 491, Kobl.: 0                           | MAT                  | 0a                    | MAT/0a                              |                                                               |
| 2 Undv: 489, Kobl.: 0  | Undv: 493, Kobl.: 0                           | MAT                  | 0a                    | MAT/0a                              |                                                               |
| 3 Undv: 491, Kobl.: 0  | Undv: 493, Kobl.: 0                           | MAT                  | 0a                    | MAT/0a                              |                                                               |
| 4 Undv: 495, Kobl.: 0  | Undv: 497, Kobl.: 0                           | MAT                  | 0d                    | MAT/0d                              |                                                               |
| 5 Undv: 495, Kobl.: 0  | Undv: 499, Kobl.: 0                           | MAT                  | 0d                    | MAT/0d                              |                                                               |
| 6 Undv: 497, Kobl.: 0  | Undv: 499, Kobl.: 0                           | MAT                  | 0d                    | MAT/0d                              |                                                               |
| 7 Undv: 501, Kobl.: 0  | Undv: 503, Kobl.: 0                           | MAT                  | 0c                    | MAT/0c                              |                                                               |
| 8 Undv: 501, Kobl.: 0  | Undv: 505, Kobl.: 0                           | MAT                  | 0c                    | MAT/0c                              |                                                               |
| 9 Undv: 503, Kobl.: 0  | Undv: 505, Kobl.: 0                           | MAT                  | 0c                    | MAT/0c                              |                                                               |
| 10 Undv: 514, Kobl.: 0 | Undv: 516, Kobl.: 0                           | KRI                  | 0d                    | KRI/0d                              |                                                               |
|                        | Advarsel                                      |                      | inning for 1          | latia til Mala I latia, an dan fund |                                                               |
|                        | kombinationen af fag<br>så undervisningerne b | og klas<br>bliver en | se IKKE er<br>tydige. | entydig. Når det er tilfældet, l    | et undervisninger, rivor<br>kan kolonnen elevgruppe udfyldes, |
|                        | Eksporter alligevel?                          |                      |                       |                                     |                                                               |
|                        | 🔲 Vis ikke denne me                           | eddelels             | e næste ga            | ng.                                 |                                                               |
|                        |                                               | Nej                  |                       |                                     |                                                               |

Hvis du **ikke** benytter fraværsregistrering i WebUntis, kan du vælge at forsætte eksporten uden at ændre noget. Hvis du siger JA til at fortsætte eksporten, får du mulighed for efterfølgende at se, hvordan skemabrikkerne bliver vist i WebUntis.

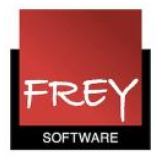

Er præsentationen OK, kan du fremover ignorere advarslen.

Er præsentationen ikke som du ønsker, kan du i kolonnen Elevgruppe i Untis indtaste tekst, der forklare, hvordan skemabrikkerne skal præsenteret i WebUntis. Herefter kan du påny eksporter.

Fra side 4 er der en beskrivelse af, hvilke tekster du kan indsætte i kolonnen Elevgruppe, for at opnå forskellige visninger i WebUntis i forhold til:

- 1. Kollisioner skemalagt i Untis se side 4
- 2. Flere lærere på en kobling se side 5
- 3. Tekster på "ikke entydig undervisningen" i Untis se side 6

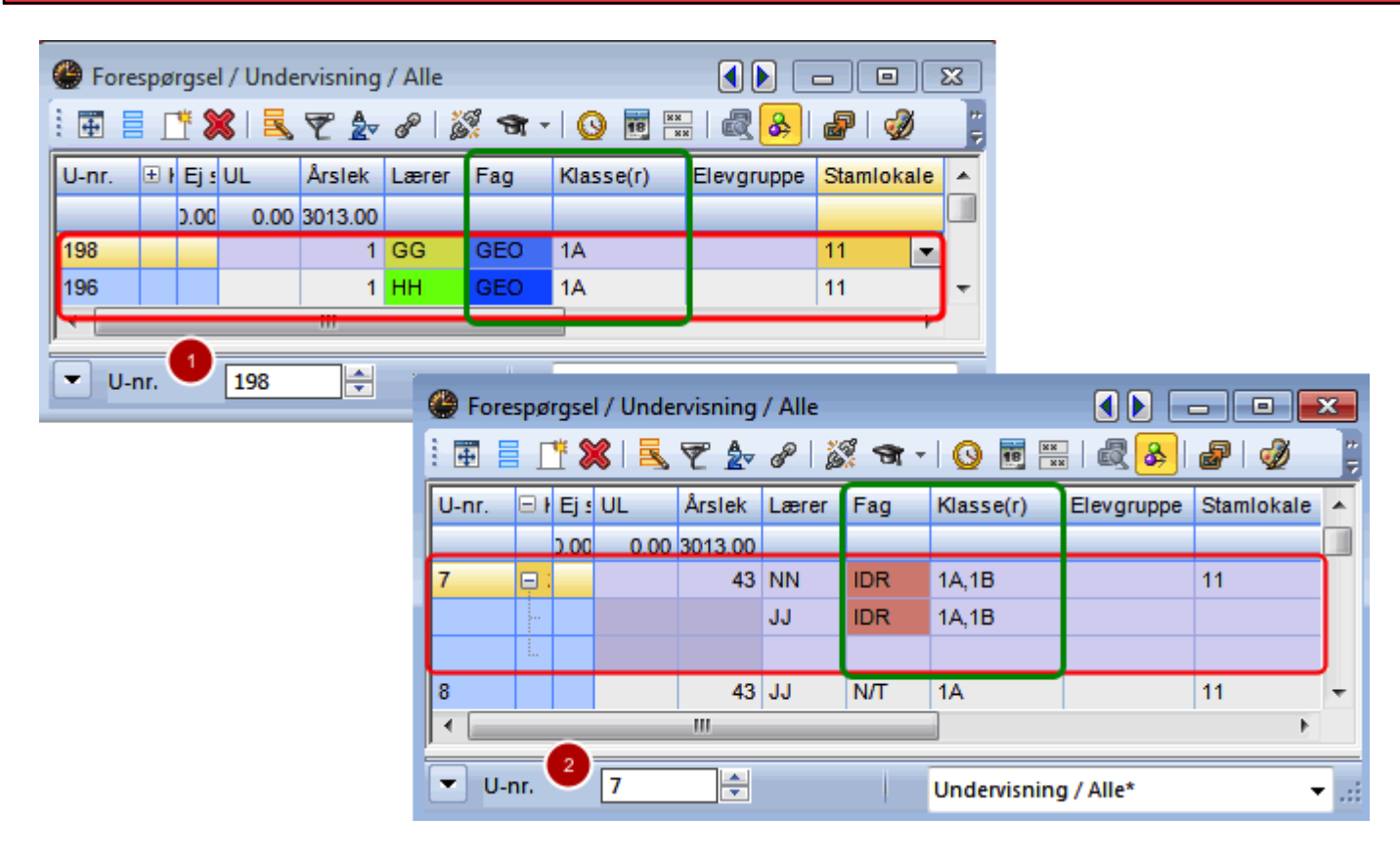

## Ikke entydig undervisning

- 1. Undervisning 198 og 196 er "ikke entydig undervisning", da kolonnerne Fag og Klasse indeholder de samme stamdataelementer.
- 2. Undervisning nr. 7 er en kobling, hvor undervisningsrækkerne i koblingen "ikke er entydige".

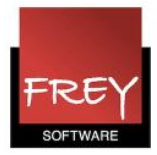

#### **Kolonnen Elevgruppe**

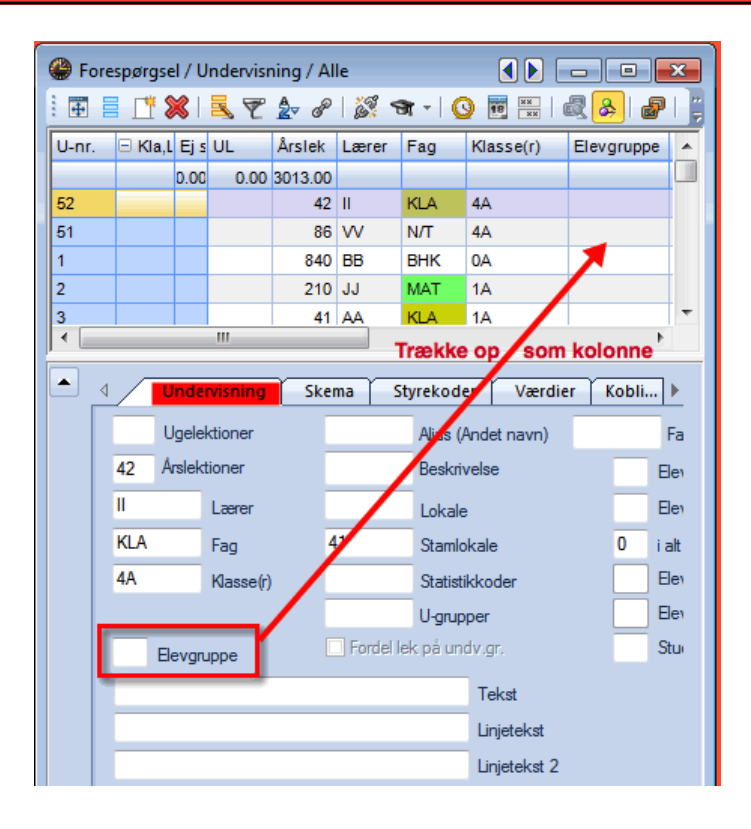

Kolonnen Elevgruppe kan du trække op fra fanebladet "Undervisning".

Du kan skrive stort set alle tegn, numre og tekster i kolonnen. For at gøre det lettere er der nogle tegn, der der programmeret til en automatisk udfyldning af de markerede rækker i kolonnen.

Det drejer sig om tegnene: \$, ? og %.

| Generation Forespørgsel / Undervisning / Alle |           |              |      |      |       |              |                     |         |            |               |      |  |  |  |  |  |  |
|-----------------------------------------------|-----------|--------------|------|------|-------|--------------|---------------------|---------|------------|---------------|------|--|--|--|--|--|--|
|                                               | : 🖬 🛛     | L <b>T</b> 8 | 8    | 5    | 🔊 🏖   | e is         | 🕺 🖘 -   🕓           |         | .   🗟 🔗    | 8 🕖 👔         |      |  |  |  |  |  |  |
|                                               | U-nr. 🔻   | 🗆 Kla,L      | Ej s | lek  | Lærer | Fag          | Klasse(r)           | Elevgru | ippe       |               |      |  |  |  |  |  |  |
|                                               |           |              | D.00 | 3.00 |       |              |                     |         |            |               |      |  |  |  |  |  |  |
|                                               | 198       |              |      | 1    | GG    | GEO          | 1A                  | GEO_1   | A_GG       |               |      |  |  |  |  |  |  |
|                                               | 196       |              |      | 1    | нн    | GEO          | 1A                  | GEO_1   | A_HH 🧹     | Fag_Klasse_La | erer |  |  |  |  |  |  |
|                                               | 194       |              |      | 43   | CC    | dan          | 1B                  |         |            |               |      |  |  |  |  |  |  |
|                                               | 193       |              |      | 43   | AA    | dan          | 1A                  |         | Elevaruppe |               | -    |  |  |  |  |  |  |
|                                               | 192       |              |      | 169  | ØØ    | SPE          |                     |         |            |               | _    |  |  |  |  |  |  |
| E                                             | Elevgrupp | e 2          |      |      |       |              |                     |         | s          |               |      |  |  |  |  |  |  |
| 1                                             |           |              | Ζ.   |      |       |              |                     |         |            |               |      |  |  |  |  |  |  |
| 1                                             | <u>a</u>  | Fag K        | asse |      |       | Elevarinne 3 |                     |         |            |               |      |  |  |  |  |  |  |
|                                               |           |              |      |      |       |              | Liorgrappe          |         |            |               |      |  |  |  |  |  |  |
|                                               |           |              |      |      |       | %            | % Fag Klasse Lokale |         |            |               |      |  |  |  |  |  |  |
|                                               |           |              |      |      |       |              |                     |         |            |               |      |  |  |  |  |  |  |

- 1. \$=Fag\_Klasse\_Lærer
- 2. ?=Fag\_Klasser
- 3. %=Fag\_Klasse\_Lokale

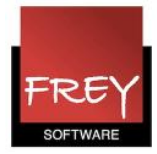

#### 1. Kollisioner skemalagt i Untis

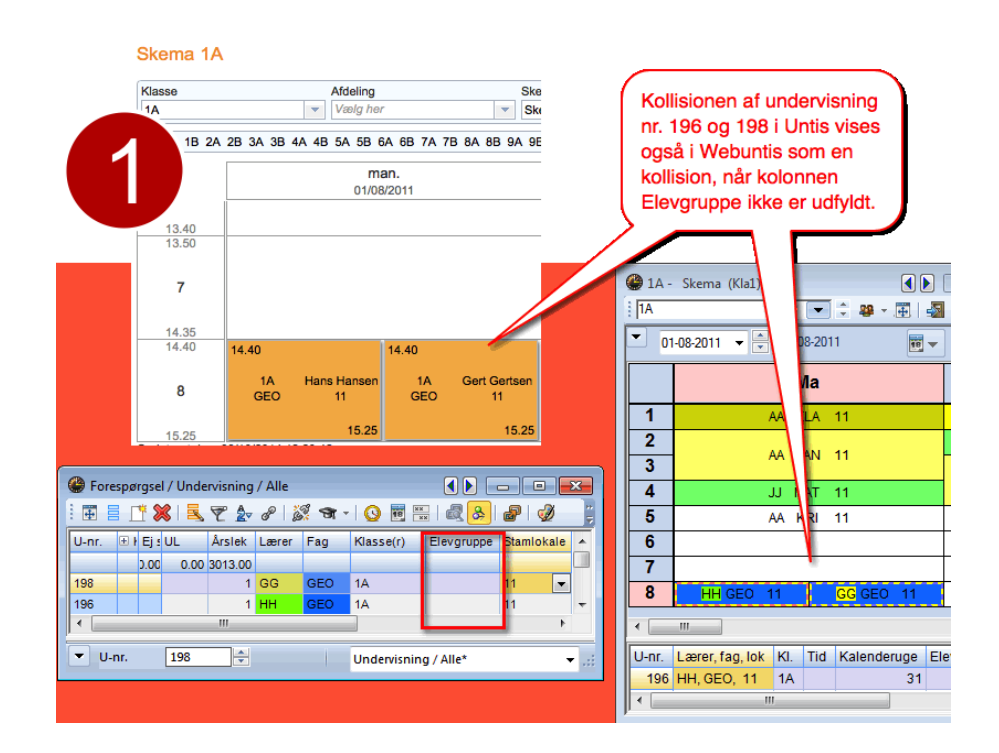

Hvis du har skemalagt en kollision af undervisninger, der **ikke** er entydige, som i eksemplet med undervisning 196 og 198, vil de i WebUntis blive vist som:

1) En kollision, hvis kolonnen Elevgruppe ikke er udfyldt (eller der i kolonnen Elevgruppe står forskellige tekster).

2) Som én undervisning, hvis kolonnen Elevgruppe er udfyldt med den samme tekst.

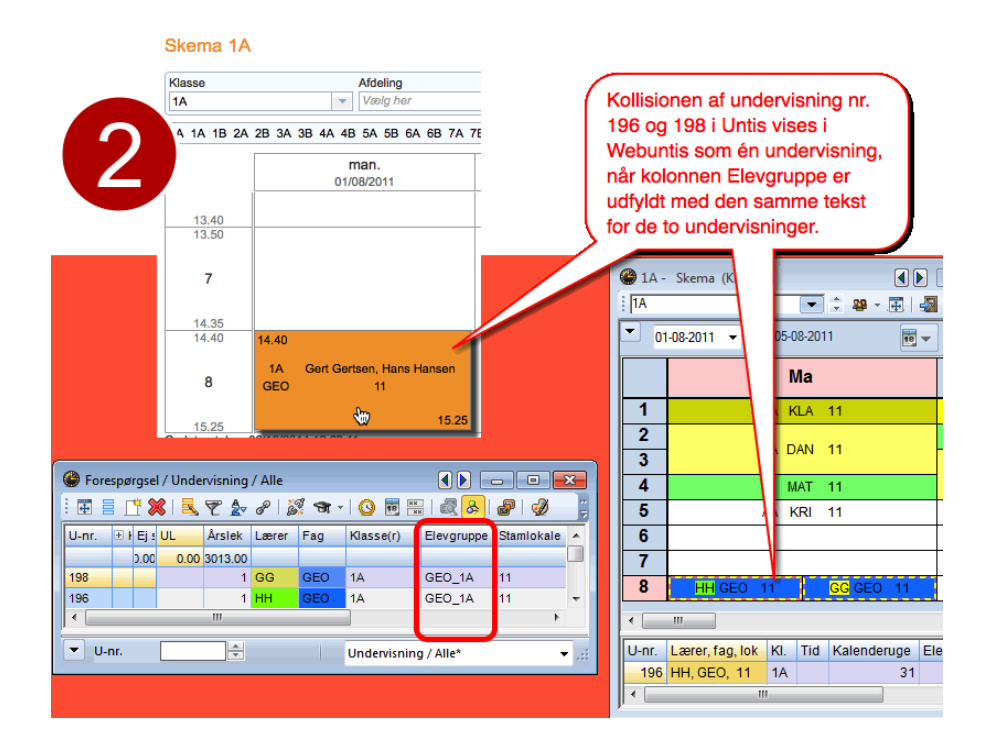

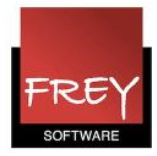

#### 2. Flere lærere på en kobling

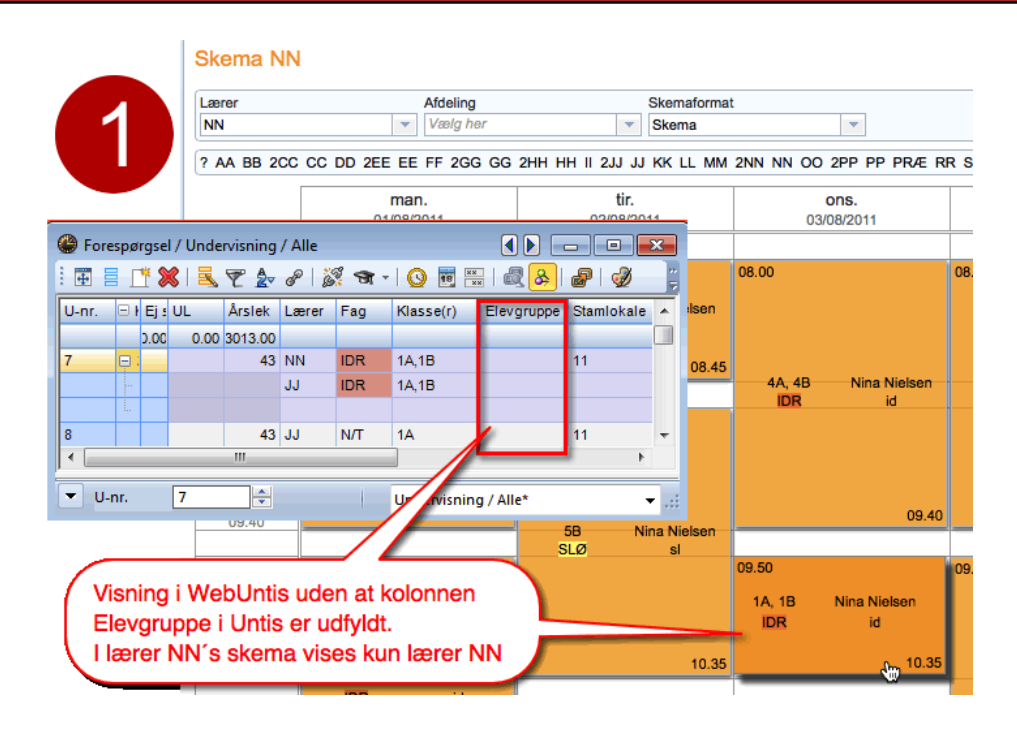

Hvis du har skemalagt en kobling, hvor linjerne i koblingen **ikke** er entydige, som i eksemplet med undervisning 7, vil lærerne i WebUntis i deres eget skema se:

1) Kun deres eget navn, hvis kolonnen Elevgruppe ikke er udfyldt (eller der i kolonnen Elevgruppe står forskellige tekster).

2) Alle lærere i koblingen, hvor kolonnen Elevgruppe er udfyldt med den samme tekst.

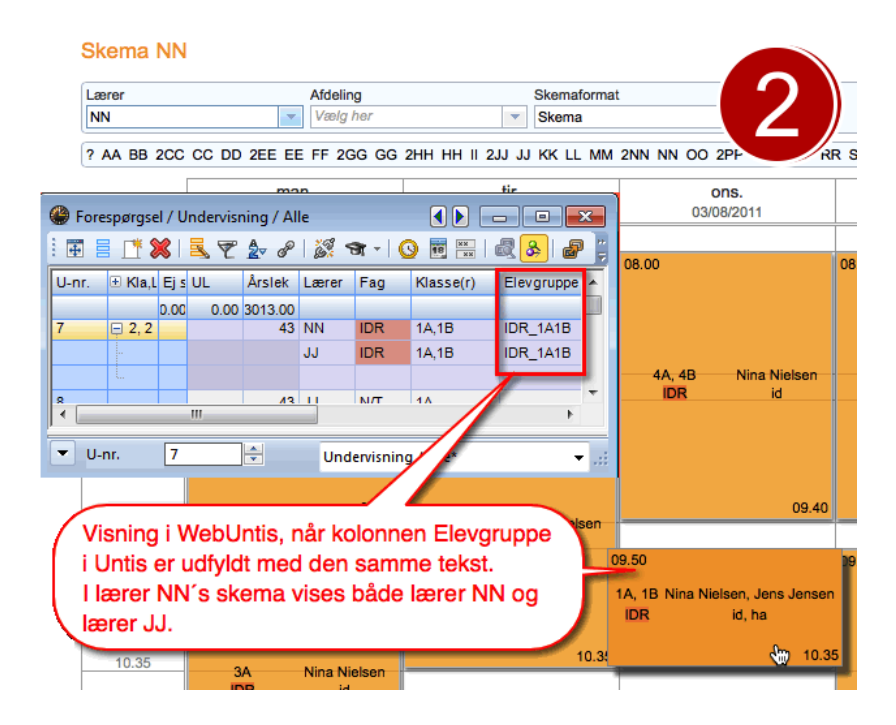

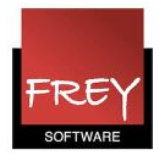

### 3. Tekster på "ikke entydig undervisningen" i Untis

Dette afsnit forklarer, hvad du skal gøre, hvis du har oprettet forskellige tekster til undervisninger i Untis, der "ikke er entydige".

Du skal være opmærksom på hvilke tekst-kolonner (Tekst, Linjetekst og Linjetekst 2), du udfylder i Untis, da ikke alle kolonnerne, bliver taget med i eksporten fra Untis til WebUntis. Læs mere ved at klikke <u>her</u>.

Når du indsætter en tekst i kolonnen Elevgruppe ud for specifikke undervisninger eller rækker i en kobling, er det vigtigt, at teksten ikke bliver magen til andre undervisningers/koblingers tekter, da alle undervisninger med samme tekst i kolonnen Elevgruppe vil blive betragtet som én undervisning - og kun én af teksterne bliver vist i WebUntis. For at undgå sammenblanding med andre undervisningstekster kan du i kolonnen Elevgruppe skrive undervisningsnummeret som entydig indentifikation. Udover undervisningsnummeret skriver du også "\_" (underscore). Hvis undervisningsnumret er 122, skriver du "\_122". "\_" (underscore) skal du skrive af hensyn til identifikation i forb. med eksport.

#### Eksempler med tilhørende skærmdump på de efterfølgende sider:

**1)** Hvis du KUN vil se **én** af teksterne, skal kolonnen Elevgruppe være udfyldt med det samme indhold. I eksempel 1, er der i kolonnen Elevgruppe brugt tegnet ?, der giver en kombination af kolonnerne fag og klasse.

**2A)** Hvis du vil SE **alle** teksterne i undervisningslinjer med forskellige undervisningsnumre, skal du i kolonnen Elevgruppe skriver: "Underscore+undervisningsnumret". Hvis undervisningsnumret er 122, skriver du "\_122". Hermed sikres det, at ingen anden undervisning har det samme stående i kolonnen Elevgruppe.

#### 2B)

Hvis det drejer sig om koblinger, og du vil se **alle** tekster, skriver du i kolonnen Elevgruppe "undervisningsnummeret+underscore+\$".

\$-tegnet gør, at Untis automatisk tilføjer indholdet i kolonnerne Fag, Klasse og Lærer (116\_IDR\_7A7B\_OO).

Dermed bliver elevgruppe-kolonnen for de enkelte koblingsrækker forskellige og samtidige kan det vha. undervisningsnummeret sikres, at elevgruppen er forskellige fra koblinger, der er en kopi af kobling nr. 116.

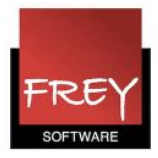

| 🕑 7A  | / Klasse                                                                                                    |           |      |         |                  |               |                        |     |            |                 |             |                                 |              |                             | x           |                        |                 |
|-------|----------------------------------------------------------------------------------------------------|-----------|------|---------|------------------|---------------|------------------------|-----|------------|-----------------|-------------|---------------------------------|--------------|-----------------------------|-------------|------------------------|-----------------|
| 7A    |                                                                                                    |           |      | •       | 1                |               | : 🗶   🔍                | 7   | 2.         | e   🎉 ·         | <b>9</b> -  |                                 | ₫ 8          | \$  🕖 🖪 - 🐇                 | <b>}</b>    |                        |                 |
| U-nr. | 🗄 Kla,Lær                                                                                                    | Ej s      | UL   | Årslek  | Lærer            | Fag           | Klasse(r)              | Faç | Stan       | Dobbeltlek      | Blok        | Linjetekst                      |              | Elevgruppe                  |             | Untis                  |                 |
| 134   | <b>a</b> 2 2                                                                                                    | 0.00      | 1.00 | 1301.00 | DD               | IDR           | 78.74                  |     |            | 43.43           | -           | tekst 3                         | _            |                             |             |                        |                 |
| 134   |                                                                                                    |           |      | 00      | TT               | IDR           | 78,7A                  | id  | 72         | 45-45           |             | tekst 4                         |              | IDR_7A7B                    |             |                        |                 |
|       |                                                                                                    | Sk<br>Kla | ema  | a 7A    |                  |               | Afdeling               |     |            |                 | Sker        | naformat                        |              |                             | R: form:    | at D: ia               | 2778 10.9 kc/ss |
|       | 7A   Klik på skemabrikken for at<br>åbne vinduet med kolonnen<br>Bemærkninger, hvor   ons.<br>16/09/2015   tor.<br>17/09/2015     08   Bemærkninger, hvor   T   T |           |      |         |                  |               |                        |     |            |                 |             | tor.<br>17/09/2011<br>7A<br>DAN | RR<br>71     |                             |             |                        |                 |
| w     | ebUn                                                                                                    | tis       | 08.5 |         | Steri            |               | Ontie                  |     | 50         |                 |             | 7                               | 'A, 7B       | DD, TT<br>IDR               | D           | 7A<br>DAN              | RR<br>71        |
|       |                                                                                                    |           | 09.5 | 0 on 1  | 6-09-20<br>e: 74 | 15, 08:       | 55 - 09:40             |     |            |                 |             |                                 |              |                             |             | х                      | 00<br>71        |
|       |                                                                                                    |           | 10.4 | 5 Fag   | Klass<br>7A, 7   | se 1<br>7B 13 | Elevgruppe<br>4_IDR_7A | 7B  | Lær<br>DD, | er Lokale<br>TT | Bem<br>teks | ærkning<br>t 3                  | Fra<br>08:55 | Indtil U-nr.<br>09:40 13400 | Ty<br>Under | <b>/pe</b><br>rvisning | 00<br>71        |
|       |                                                                                                    |           | 12.0 |         | :                |               |                        |     |            |                 |             |                                 |              |                             |             |                        | EE<br>71        |
|       |                                                                                                    |           | 12.5 | 5       | 7A               |               | AA                     |     | 7.         | A               | 00          |                                 | 7A           | EE                          |             | 7A                     | сс              |

KUN se **én** af teksterne, hvis kolonnen Elevgruppe er udfyldt med det samme indhold (i eksemplet er brugt tegnet ?, der giver en kombination af kolonnerne fag og klasse).

I 2A) og 2B) er det vist, hvordan du sikrer, at du får vist alle tekster.

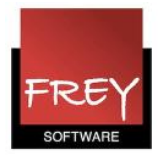

|  | 🎱 7A  | / Klasse       |          |      |                 |             |           |           |             |                |            |           |           |                    |              | •          |                  | ×                |
|--|-------|----------------|----------|------|-----------------|-------------|-----------|-----------|-------------|----------------|------------|-----------|-----------|--------------------|--------------|------------|------------------|------------------|
|  | 7A    |                |          | •    |                 |             | * 🗶       | 37.       | 2√          | P              | 🖉 🛪 -      | 0         | ××<br>××  | 2 🕹                | Ø            | <b>b</b> - | 🎯 🖗              | 2                |
|  | U-nr. |                | Ej skema | UL   | Årslek          | Lærer       | Fag       | Klasse(r) | Faç         | Stan           | Dobbeltlek | Blok      | Linjete   | kst                | Elevg        | ruppe      |                  |                  |
|  |       |                | 2.00     | 0.00 | 1232.00         |             |           |           |             |                |            |           |           |                    |              |            |                  |                  |
|  | 122   |                |          |      | 99              | RR          | MAT       | 7A        |             | 71             | 0-42       |           | besked    | 12                 | _122         |            |                  |                  |
|  | 126   |                |          |      | 123             | RR          | MAT       | 7A        | hj          | 71             |            |           | beske     | d 1                | _126         |            |                  |                  |
|  |       | 2 <sub>A</sub> |          |      | Sk<br>Kla<br>74 | ema<br>asse | 7A        |           | Afde<br>Væl | ling<br>Ig her |            |           | •         | Skumaformat<br>tes |              |            |                  |                  |
|  |       |                |          |      |                 |             |           | 1         | ma<br>14/09 | an.<br>/2015   |            |           |           | ti<br>15/00        | ir.<br>V2015 |            |                  |                  |
|  |       |                |          |      |                 | 08.00       |           | 7A<br>TYS |             |                | CC<br>71   |           | 7A<br>MAT | besk               | ked 2        | RR<br>71   |                  | 7A, 7B<br>7A, 7B |
|  |       |                |          |      | 08.55           |             | 7A<br>ENG |           |             | EE<br>71       |            | 7A<br>MAT | besk      | ked 1              | RR<br>hj     |            | 7A, 7B<br>7A, 7B |                  |
|  |       |                |          |      |                 |             |           |           |             |                |            |           |           |                    |              |            |                  |                  |

PP

Se alle teksterne i undervisningslinjer med forskellige undervisningsnumre (i eksemplet undervisningsnummer 122 og 126), hvis du i kolonnen Elevgruppe skriver: "Underscore+undervisningsnumret". Hvis undervisningsnumret er 122, skriver du "\_122". Hermed sikres det, at ingen anden undervisning har det samme stående i kolonnen Elevgruppe.

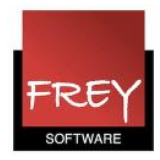

| 🕑 7A  | / Kla        | sse     |            |            |       |           |         |           |               |            |           |        |            |        |                       | • ×              |          |       |           |                  |            |           |       |                 |    |
|-------|--------------|---------|------------|------------|-------|-----------|---------|-----------|---------------|------------|-----------|--------|------------|--------|-----------------------|------------------|----------|-------|-----------|------------------|------------|-----------|-------|-----------------|----|
| 7A    |              |         |            | •          | :  🗄  |           | * 🗙     | 3.7       | <u>2</u> - ∂  | a   👸      | 🕺 🛪 -     | 0      | ××         | 8      | 🥑 🔥 ·                 | e 🚳              |          |       |           |                  |            |           |       |                 |    |
| U-nr. | ± Kl         | a,Lær⊤  | Ej skema   | UL År      | rslek | Lærer     | Fag     | Klasse(r) | Fa <u>c</u> S | Stan D     | obbeltle  | Blo    | Linjete    | kst E  | Elevgruppe            |                  |          |       |           |                  |            | 2         | B     |                 |    |
|       |              |         | 1.00       | 0.00 12    | 32.00 |           |         |           |               |            |           |        |            |        |                       |                  | Unt      | IS    |           |                  |            |           |       |                 |    |
| 116   | <b>₽ 2</b> , | 2       |            |            | 86    | 00        | IDR     | 7A,7B     | id 7          | 1 4        | 3-43      |        | tekst 1    | 1      | 16_IDR_7A             | 7B_00            |          |       |           |                  |            |           |       |                 |    |
|       |              |         |            |            |       | EE        | IDR     | 7A,7B     | ha            | _          |           |        | tekst 2    |        | 16_IDR_7A             | 7B_EE            |          |       |           |                  |            |           |       |                 |    |
| 124   |              | 2       |            |            | 00    | 00        | IDD     | 70.74     |               |            | 2.42      |        | talest 2   |        | 20100 74              | 78.00            |          |       |           |                  |            |           |       |                 |    |
| 134   | ⊑ ∠,         | . 2     |            |            | 00    | тт        |         | 7B,7A     | id 7          | 4<br>'2    | 0-40      |        | tekst 4    | 1      | 34 UR 7/              | 78 TT            |          |       |           |                  |            |           |       |                 |    |
|       |              |         |            |            |       |           |         | 70,7A     |               | 2          |           |        | ICKSI 4    | - '    | 34_101//              | <u></u>          |          |       |           |                  |            |           |       |                 |    |
|       |              |         |            |            |       |           |         |           |               |            |           | /'     |            |        |                       |                  |          |       |           |                  |            |           |       |                 |    |
|       |              |         | Ske        | ema 7      | A     |           |         |           |               |            | _/        |        |            |        |                       |                  |          |       |           |                  |            |           |       |                 |    |
|       |              |         | Klas       | SP.        |       |           |         | Afdeling  |               |            | /         | Ski    | emaforma   | at     |                       | $\mathbf{\cdot}$ |          |       |           | C                |            |           |       |                 | _  |
|       | TA Valid her |         |            |            |       |           |         |           |               | 1          |           | de     | fault      |        |                       | -                |          |       |           | 1                | ICAL ICS   | S kalende | r 🖨   | Udskriftsversio | n  |
|       |              |         |            |            |       |           |         |           |               |            |           |        |            |        |                       |                  |          |       |           |                  |            |           | fro   |                 |    |
| 0     | n 16-0       | 9-2015, | 08:55 - 09 | :40        |       |           |         | 20        | 1             | -          |           | TIP    |            | х      | 16/09/2015 17/09/2015 |                  |          |       |           | tor.<br>/09/2015 | 18/09/2015 |           |       |                 |    |
| к     | asse:        | 7A      |            |            |       |           |         |           | /             |            |           |        |            |        | 74 70                 | DD               | IDD.     |       | 74        | DD               |            |           |       |                 | i. |
|       | Fag          | Klasse  | Elev       | gruppe     | La    | erer Lol  | kale B  | emærkning | Fra           | Ind        | itil U-ni | r.     | Туре       |        | 7A, 7B                | TT               | ILR      |       | DAN       | 71               |            |           |       |                 |    |
|       | IDR          | 7A, 7B  | 134_IDR    | _7A7B_D    | DD D  | D         | te      | ekst 3    | 08:55         | 09:        | 40 1340   | 00 U   | ndervisnir | ng     |                       |                  | <b>∖</b> |       |           |                  |            |           |       |                 |    |
|       | IDR          | 7A, 7B  | 134_IDR    | _7A7B_T    | тт    | т         | te      | ekst 4    | 08:55         | 09:        | 40 1340   | 01 U   | ndervisnir | ng     | 7A, 7B                | DD               | IDR      | J I   | 7A<br>DAN | RR<br>71         |            | 7A        |       | RR<br>71        |    |
|       |              |         |            |            |       |           |         |           |               |            |           |        |            |        | 16,70                 |                  | IDIX     | ┻     | DAIN      |                  |            | ND4       |       |                 |    |
|       | Luk          | W       | ebUr       | ntis       |       |           |         |           |               |            |           |        |            | 7A     |                       | RR               | RR 7A    |       | RR        | RR 7A            |            | AA        |       |                 |    |
| Ľ     |              |         |            |            |       | DAN       | 4       | 11        |               | ENG (1     |           |        |            | DAN    |                       | 71               |          | MAT   | 71        | 71 F/K           |            |           | fk    |                 |    |
|       |              |         |            |            |       | 7A        |         | cc        |               | 7A.        | 7B 0      | D      | IDR        |        | 74                    |                  | RR       |       | -         | RR               |            | 7A        |       | ÅÅ              |    |
|       |              |         |            | 10.45      |       | BIO       |         | bio       |               | 7A,        | 78 E      | Ē      | IDR        | na     | DAM                   | 4                | 71       |       | MAT       | 71               |            | F/K       |       | fk              |    |
|       |              |         |            |            | _     |           |         |           |               | -          |           | _      |            | ti 15- | 09-2015, 1            | 0:45 - 11:       | 30       |       |           |                  |            |           |       |                 | х  |
|       |              |         |            | 12.00      |       | 7A<br>BIO |         | CC<br>bio |               | 7A,<br>7A, | 7B 00     | D<br>E | IDR<br>IDR | Klass  | e: 7A                 |                  |          |       |           |                  |            |           |       |                 |    |
|       |              |         |            |            |       |           |         |           |               |            |           |        |            | Fag    | Klasse                | Elevç            | gruppe   | Lærer | Lokale    | Bemærkning       | Fra        | Indtil    | U-nr. | Туре            |    |
|       |              |         |            | 12.55      |       | 7A        | _       | AA        |               |            |           |        |            | IDF    | 7A,                   | 116 IDR          | 7A7B 00  | 00    |           | tekst 1          | 10:45      | 11:30     | 11600 | Undervisning    |    |
|       |              |         |            |            |       | GEC       | ,<br>   | (1        |               |            |           |        |            |        | 7B<br>7A              |                  |          |       |           |                  |            |           |       |                 |    |
|       |              |         | •          | 12 50      |       |           |         |           |               |            |           |        |            | IDF    | 7B                    | 116_IDR          | _7A7B_EE | EE    | ha        | tekst 2          | 10:45      | 11:30     | 11601 | Undervisning    |    |
|       |              |         |            | 13.30      |       |           |         |           |               |            |           |        |            | _      | _                     |                  |          |       |           |                  |            |           |       |                 |    |
|       |              |         | Onde       | atorot doo | 18/0  | 0/2016    | 14.03.2 | 6         |               |            |           |        |            | Luk    |                       |                  |          |       |           |                  |            |           |       |                 |    |
|       |              |         | Opda       | 13.50      | 19/0  | 0/2016    | 14.02.2 | 6         |               |            |           |        |            | Luk    |                       |                  |          |       |           |                  |            |           |       |                 |    |

Hvis det drejer sig om koblinger og du vil se **alle** tekster, skriver du i kolonnen Elevgruppe "undervisningsnummeret+underscore+\$".

\$-tegnet gør, at Untis automatisk tilføjer indholdet i kolonnerne Fag, Klasse og Lærer (116\_IDR\_7A7B\_OO).

Dermed bliver elevgruppe-kolonnen for de enkelte koblingsrækker forskellige og samtidige kan det vha. undervisningsnummeret sikres, at elevgruppen er forskellige fra koblinger, der er en kopi af kobling nr. 116. Kobling nr. 134 i eksemplet er en kopi af nr. 116, hvor lærerne efterfølgende er ændret.